# REGIONALES RECHENZENTRUM ERLANGEN [RRZE]

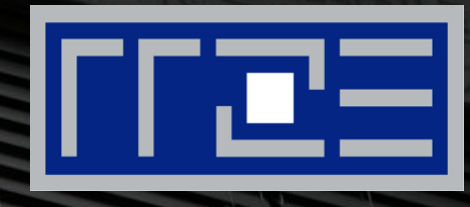

# **OpenVPN**

Installation und Konfiguration von OpenVPN unter Windows

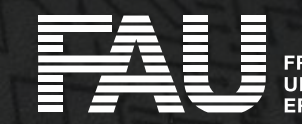

RIEDRICH-ALEXANDER NIVERSITÄT RLANGEN-NÜRNBERG

#### **Download des Clients**

| Source Tarball (gzip)              | openvpn-2.4.2.tar.qz           | GnuPG Signature |
|------------------------------------|--------------------------------|-----------------|
| Source Tarball (xz)                | openvpn-2.4.2.tar.xz           | GnuPG Signature |
| Source Zip                         | openvpn-2.4.2.zip              | GnuPG Signature |
| Installer, Windows Vista and later | openvpn-install-2.4.2-1601.exe | GnuPG Signature |

← → < ↑ ↓ > Dieser PC > Downloads
▲ Schnellzugriff
▲ Desktop
▲ Downloads
▲ Downloads
▲ Bilder
★ Schnellzugriff

 Laden Sie den <u>OpenVPN Client</u> von der offiziellen Homepage

 Speichern Sie die Datei in einem Ordner ihrer Wahl (z.B. Downloads) und führen sie die Datei aus

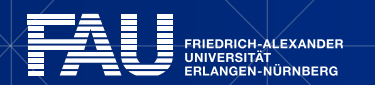

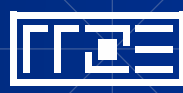

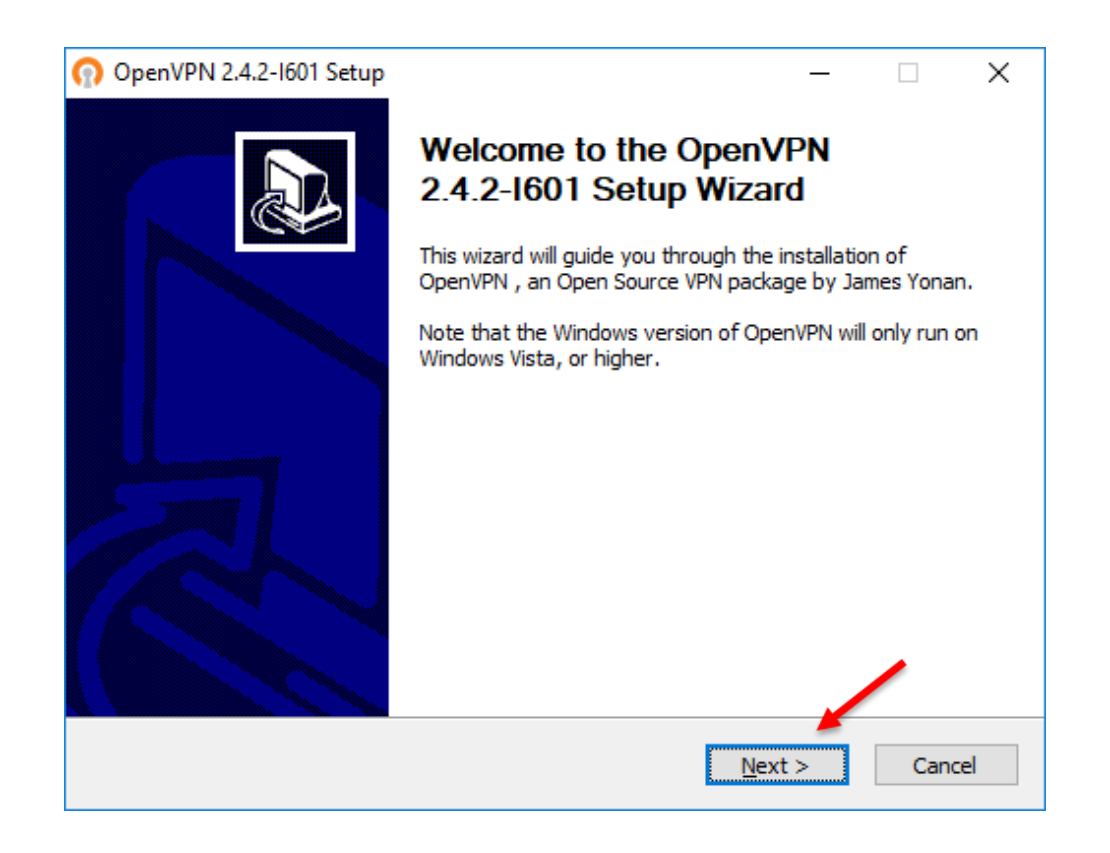

 Starten Sie das Installationsprogramm und klicken Sie auf Weiter

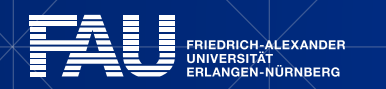

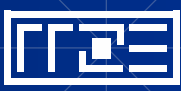

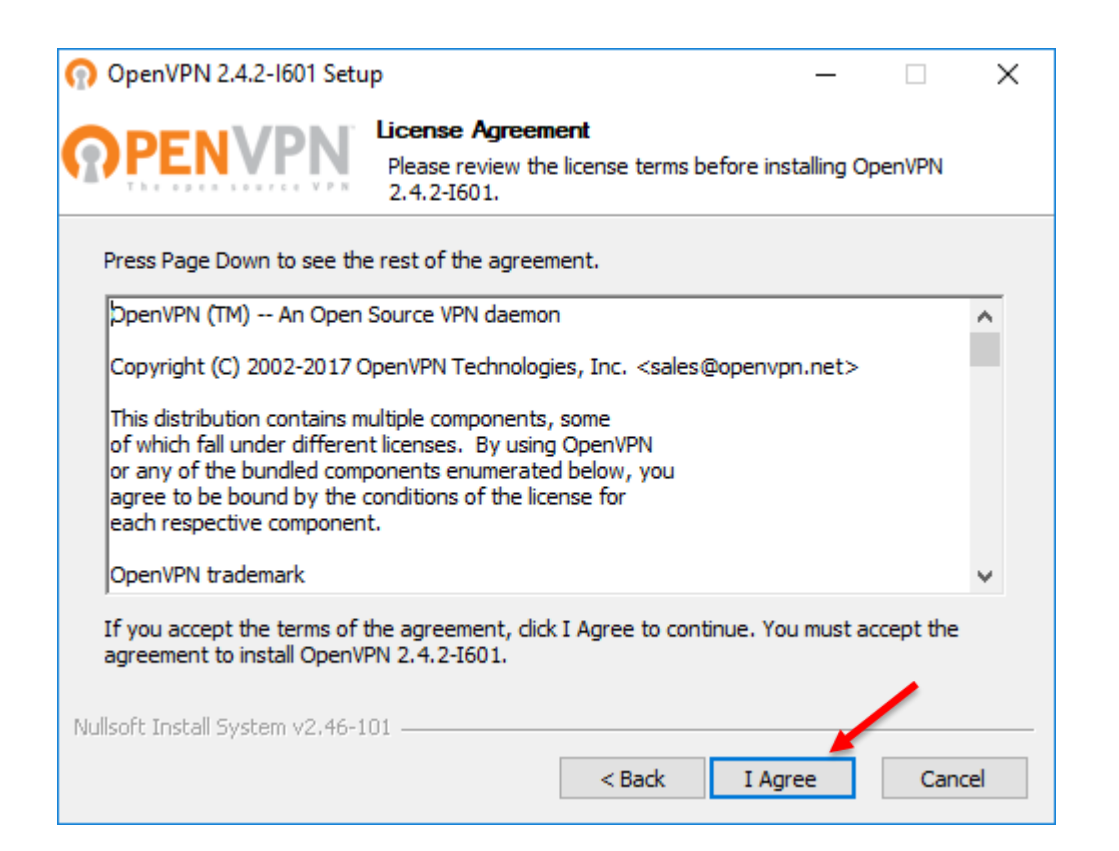

 Lesen und akzeptieren Sie die Lizenzvereinbarungen

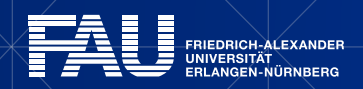

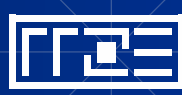

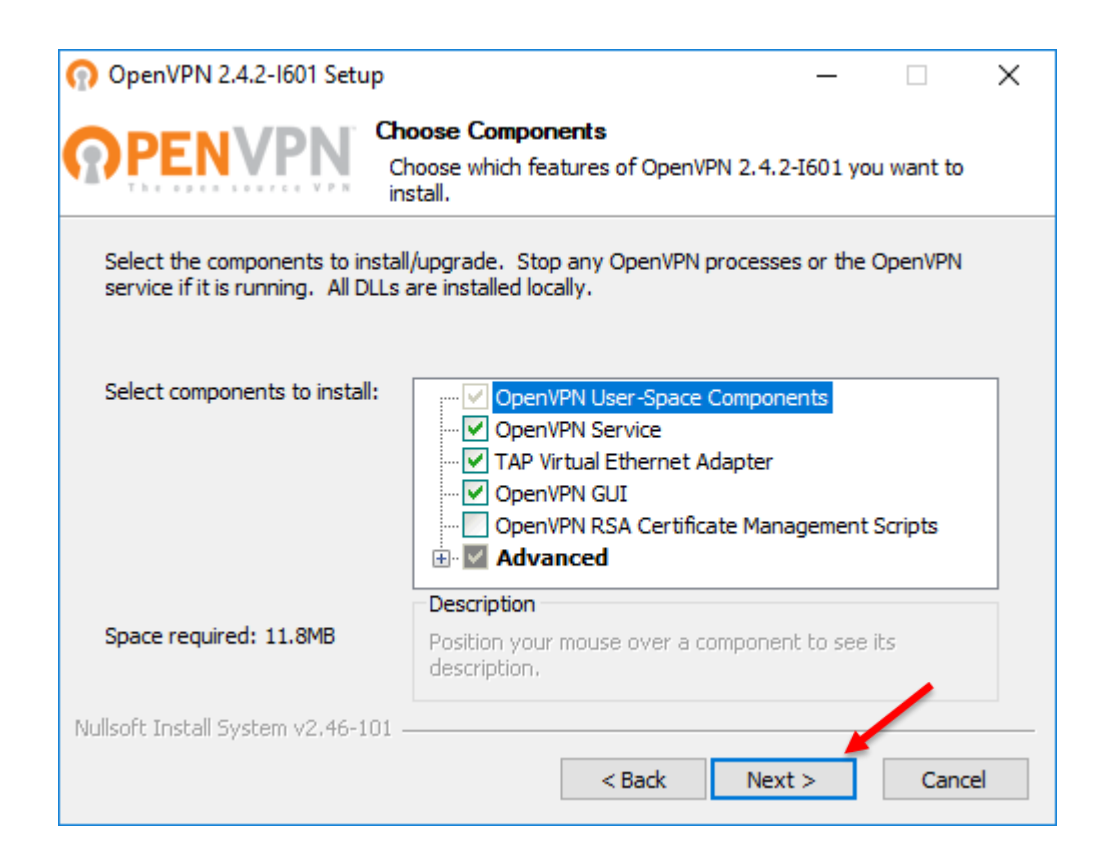

- Übernehmen Sie die voreingestellten Optionen
- Klicken Sie anschließend auf Weiter

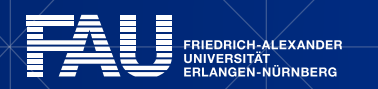

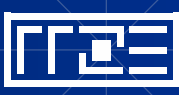

| n OpenVPN 2.4.2-1601 Setup                                                             |                   | -            |             | × |
|----------------------------------------------------------------------------------------|-------------------|--------------|-------------|---|
| Choose Install Location<br>Choose the folder in which                                  | to install Ope    | nVPN 2.4.    | 2-I601.     |   |
| Setup will install OpenVPN 2.4.2-I601 in the following fold                            | ler. To install   | in a differe | ent folder, |   |
| Click browse and select another folder. Click Install to sta                           | rt trie iristalia | uori.        |             |   |
|                                                                                        |                   |              |             |   |
| Destruction Folder                                                                     |                   |              |             | / |
|                                                                                        |                   |              | -           |   |
| C:\Program Files\OpenVPN                                                               |                   | Brov         | vse         |   |
|                                                                                        |                   |              |             |   |
| Space required: 11.8MB                                                                 |                   |              |             |   |
| Space required: 11.8MB<br>Space available: 48.7GB                                      |                   |              |             |   |
| Space required: 11.8MB<br>Space available: 48.7GB<br>Jullsoft Install System v2.46-101 |                   |              | /           |   |

- Wählen Sie einen geeigneten Installationsort aus (Standard: C:\Programme\OpenVPN)
- Klicken Sie anschließend auf Installieren

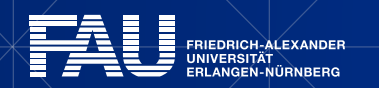

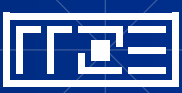

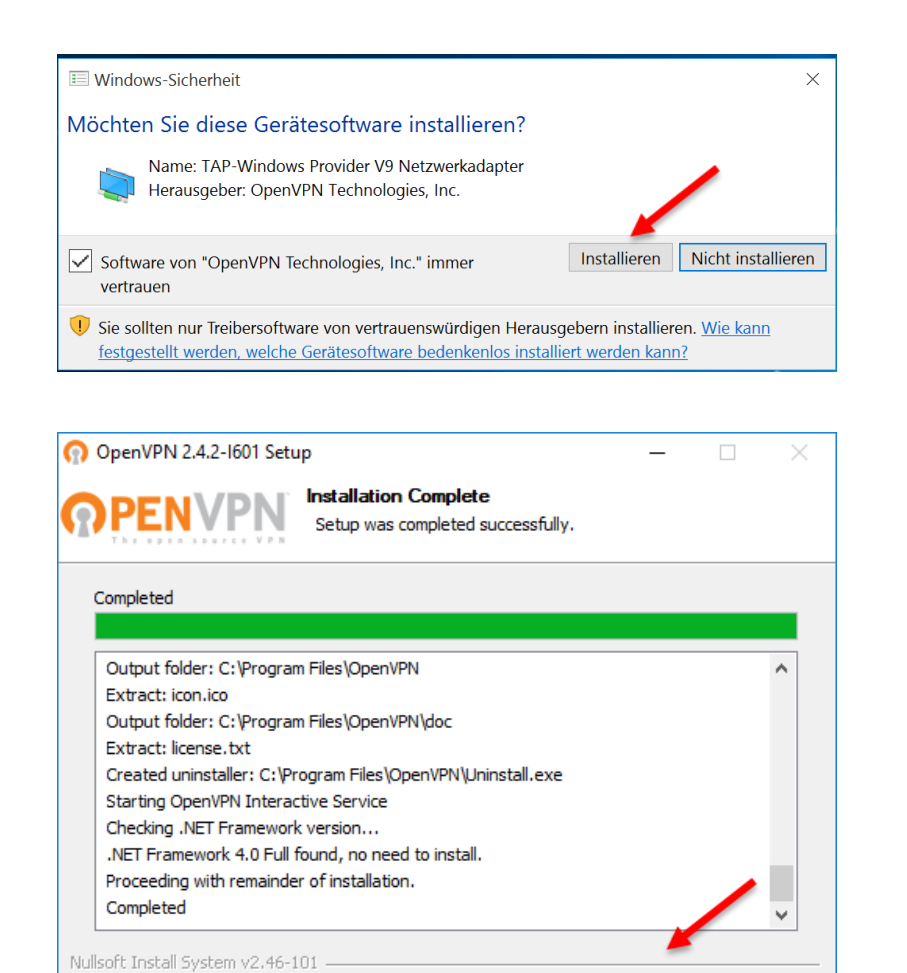

 Klicken Sie auf Installieren um den Netzwerkadapter hinzuzufügen

 Warten Sie ab bis die Installation beendet ist und klicken Sie anschließend auf Weiter

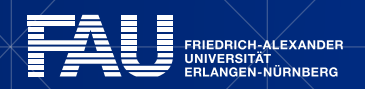

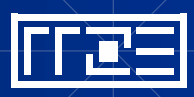

< Back

Next >

Cancel

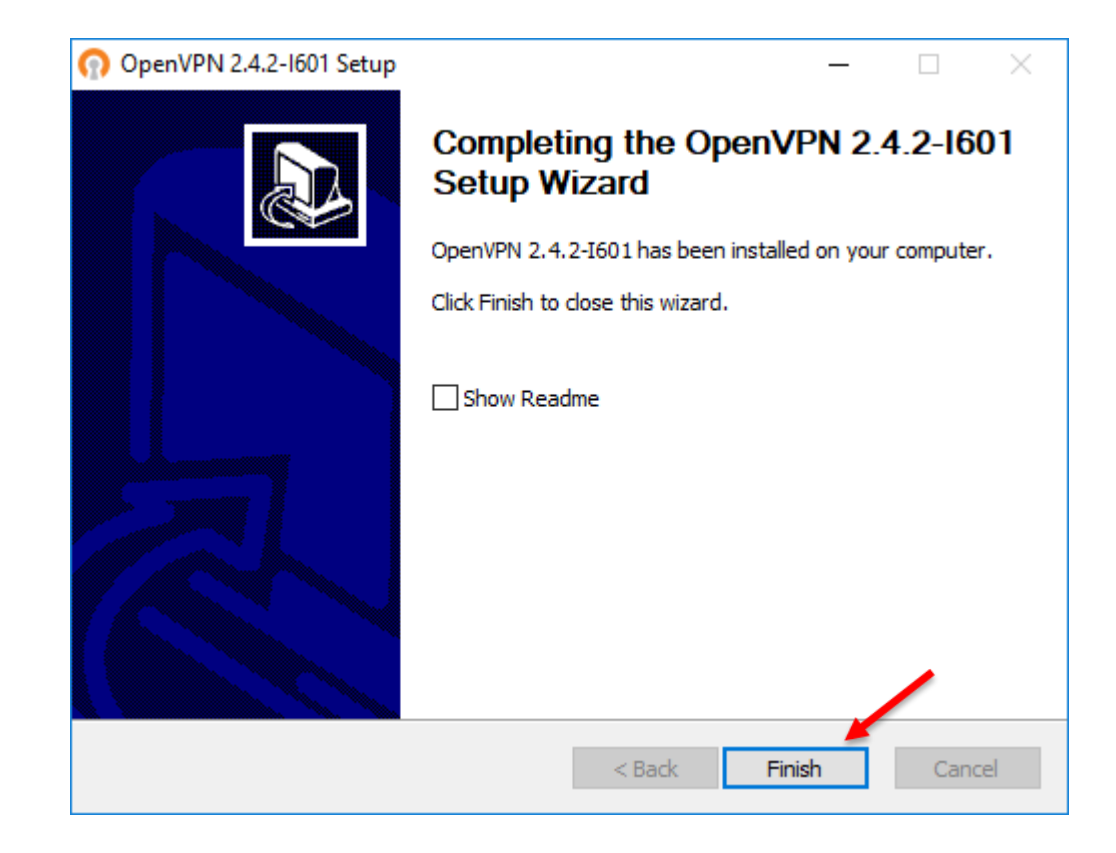

 Klicken Sie auf Fertig um die Installation abzuschließen und mit der Konfiguration des OpenVPN zu beginnen

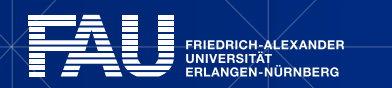

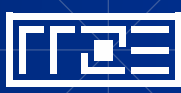

# Konfiguration

| Stammzertifikat FAU OpenVPN Server        | RRZE-VPN-CA.crt     |                                                                                                    |          |
|-------------------------------------------|---------------------|----------------------------------------------------------------------------------------------------|----------|
| Konfiguration für Full-Tunnel (empfohlen) | FAU-Fulltunnel.ovpn |                                                                                                    |          |
| Konfiguration für Split-Tunnel            | FAU-Splittunnel.c   | Link in neuem <u>T</u> ab öffnen<br>Link in neuem <u>F</u> enster öffnen<br>Link in neuem <u>p</u> rivaten Fenster öffnen |          |
|                                           |                     | Lesezeichen für diesen Link hinzufügen                                                                                    |          |
|                                           |                     | Ziel speichern unter                                                                                                    |          |
|                                           |                     | Link bei Po <u>c</u> ket speichern                                                                                        |          |
|                                           |                     | Lin <u>k</u> -Adresse kopieren                                                                                            |          |
|                                           |                     | LEO Eng-Deu v2.0- <u>S</u> uche nach "FAU-Ful                                                                             | ltunnel" |
|                                           |                     | Element untersuchen (O)                                                                                                   |          |

| Dies     | er PC 🔹 Lokaler Datenträger (C:) 🔹 Programme | e → OpenVPN → config  |                 | ~ Ū  |
|----------|----------------------------------------------|-----------------------|-----------------|------|
|          | Name                                         | Тур                   | Änderungs Größe |      |
|          | README                                       | Textdokument          | 08.06.2017      | 1 KB |
|          | 🔄 RRZE-VPN-CA                                | Sicherheitszertifikat | 08.06.2017      | 2 KB |
| <b>-</b> | 🕥 FAU-Fulltunnel                             | OpenVPN Config File   | 08.06.2017      | 3 KB |
| *        | 🕥 FAU-Splittunnel                            | OpenVPN Config File   | 08.06.2017      | 2 KB |

- Laden Sie sich die aktuelle Konfiguration und das Zertifikat herunter
- Klicken Sie dazu mit Rechts und wählen "Ziel speichern unter…"
- Wichtig: Beachten Sie beim Speichern der Dateien, dass Ihr Browser nicht die Endung .txt für Textdateien hinzufügt
- Kopieren Sie alle Dateien in das gewählte Installationsverzeichnis in den Ordner config (z.B. C:\Programme\OpenVPN\config)

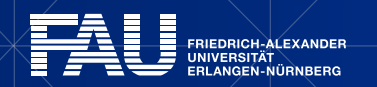

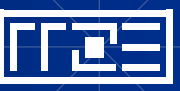

## Login – Schritt 1

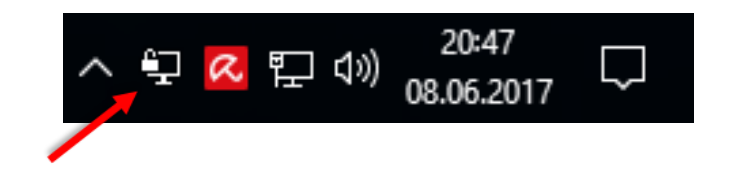

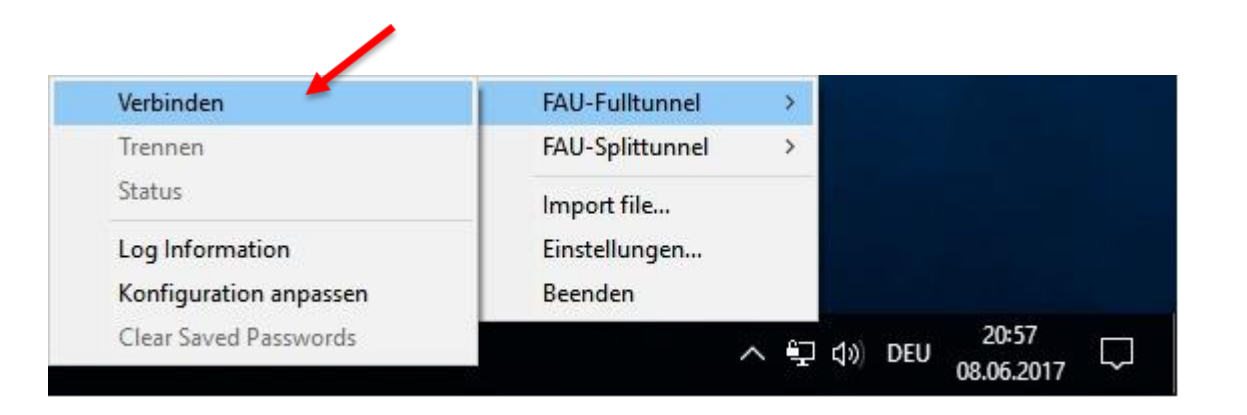

- Klicken Sie mit der rechten Maustaste auf das OpenVPN Symbol in der Symbolleiste rechts unten
- Wählen Sie die gewünschte Verbindung aus und klicken Sie Verbinden
- Sollte keine der RRZE-Verbindungen erscheinen überprüfen Sie, dass sich die Konfigurationsdateien im richtigen Verzeichnis befinden und nicht die Dateiendung .txt oder den Typ Textdokument aufweisen

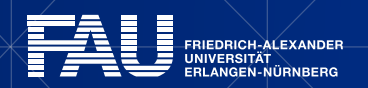

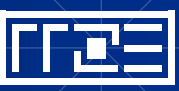

## Login – Schritt 2

| 😳 OpenVPN Verbindung (FAU-Fulltunnel) —                                                                                                    |          | $\times$ |
|----------------------------------------------------------------------------------------------------|----------|----------|
| Aktueller Status: Verbinden                                                                                                    |          |          |
| Thu Jun 08 21:03:46 2017 OpenVPN 2.4.2 x86_64-w64-mingw32 [SSL (OpenSSL)] [LZO] [LZ4] [PK<br>Thu Jun 08 21:03:46 2017 Windows version 6.2 (Windows 8 or greater) 64bit<br>Thu Jun 08 21:03:46 2017 Ibirary versions: OpenSSL 1.0.2k 26 Jan 2017, LZO 2.10<br>Thu Jun 08 21:03:46 2017 MANAGEMENT: TCP Socket listening on [AF_INET]127.0.0.1:25340<br>Thu Jun 08 21:03:46 2017 M<br>Thu Jun 08 21:03:47 2017 M<br>Thu Jun 08 21:03:47 2017 M<br>Thu Jun 08 21:03 40 2017 M<br>Thu Jun 08 21:03 40 2017 M<br>Thu Jun 08 21:03 40 2017 40 40 40 40 40 40 40 40 40 40 40 40 40 | CS11] [A | Ē        |
| <                                                                                                    |          | >        |
| Trennen Neu Verbinden Minim                                                                                                    | ieren    |          |

- Geben Sie in das Authentifizierungsfenster bitte Ihre IdM-Benutzerkennung und Ihr IdM-Passwort ein
- Oder falls Sie die Passwortsynchronisation im IdM-Portal f
  ür VPN deaktiviert haben[\*]:
  - Geben Sie Ihr VPN-Passwort ein
- Klicken Sie anschließend auf OK

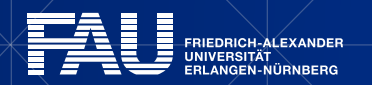

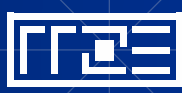

### Login – Schritt 3

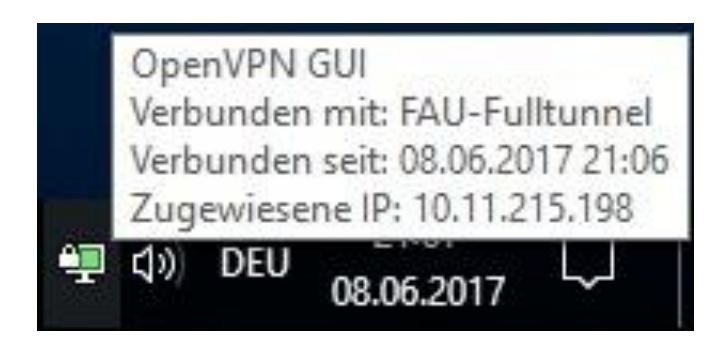

 Die Verbindung zum Universitätsnetz ist nun hergestellt

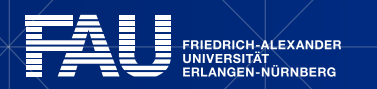

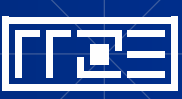

# Links

- Identity Management (IdM) Self Service <u>https://www.idm.fau.de/</u>
- VPN am RRZE

https://rrze.fau.de/dienste/internet-zugang/vpn

- Sollte ein Problem bei der Nutzung des VPN Dienstes auftreten lesen Sie bitte unsere <u>FAQ</u>
- Sollten Sie dennoch Probleme haben so hilft Ihnen der <u>VPN-Support</u> gerne weiter

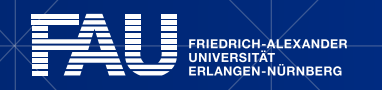

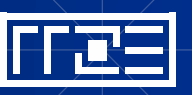

### Exkurs: Passwortsynchronisation im IdM-Portal deaktivieren

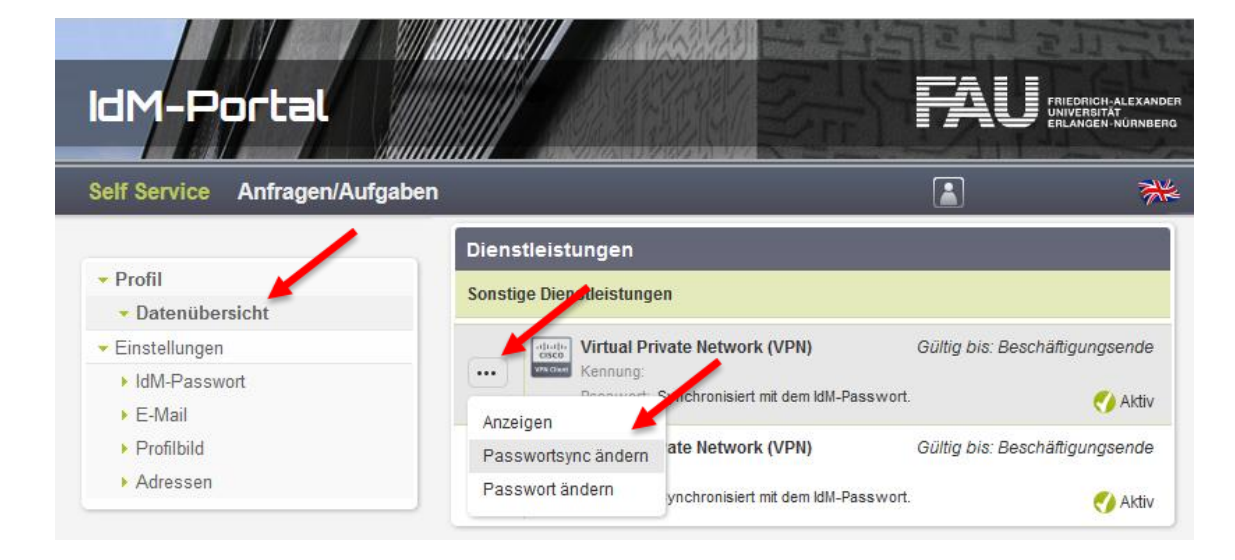

#### Exkurs: Passwortsyncronisation ändern

- Im IdM-Portal unter Datenübersicht -> Sonstige Dienstleistungen -> Virtual Private Network auf die 3 Punkte klicken und Passwortsync ändern anklicken
- Dann auf **Deaktivieren** klicken
- Wieder auf die 3 Punkte klicken und Passwort ändern wählen
- Ihr VPN-Passwort ist nun unabhängig vom IdM-Passwort

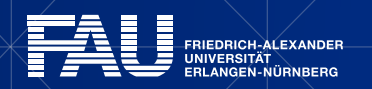

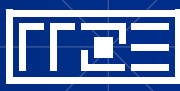